Please read your oneRoam™ Service User Guide first, and then refer to this insert as required.

# Special Instructions for your NOKIA 3120

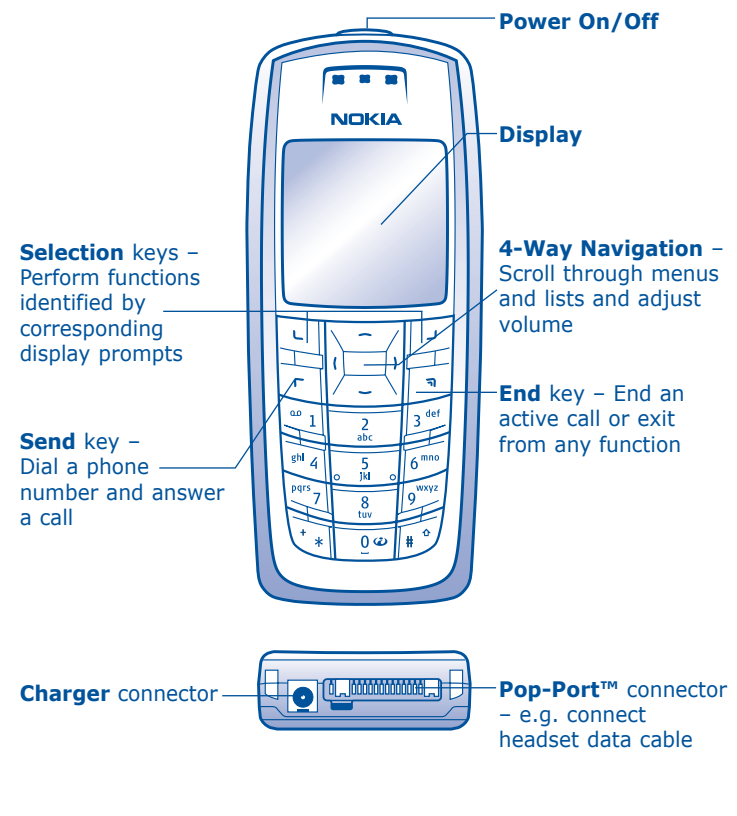

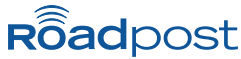

## **General Instructions**

### **Powering On Your Phone**

Press and hold <0> to turn your phone on and off. This key is located on the very top of your phone.

#### **Answering Calls**

To answer an incoming call, press **<Send>**.

#### The <+> Sign

The **<+>** sign is obtained on the Nokia 6610 by pressing **<\*>** twice, in succession. This symbol is required when dialing internationally, and in a few other instances referred to in your **oneRoam Service User Guide**.

### **Voicemail Access**

Press and hold <1> to access your voicemail.

#### **Changing Band Frequency**

The Nokia 6610 searches for the correct band automatically.

As you travel between Europe, North America and other destinations, your phone will automatically detect the band that provides service in that area.

### Locking Your Phone's Keypad

To prevent accidental use of your phone, press **<Menu>** followed by **<\*>**. Repeat to unlock the phone's keypad for use. (While your phone is locked, you can still answer incoming calls by pressing **<Send>**.)

# **Text Messaging Instructions**

You can send and receive text messages on your Nokia 6610 phone. Please review your **oneRoam Service User Guide** for general instructions, detailed examples and information on your Text Messaging address.

### **Retrieving Text Messages**

- 1. Press <Menu>.
- 2. Scroll to "Messages", press <Select>.
- 3. Select "Text Messages", press <Select>.
- 4. Select "Inbox" and press <Select>.
- 5. Highlight new message and press **<Select>**.
- Scroll to read through your messages. Use arrows and/or follow prompts to view, delete, and save messages.

### Sending Text Messages to another cellular phone

- 1. Press <Menu>.
- 2. Scroll to "Messages", press <Select>.
- 3. Select "Text Messages", press <Select>.
- 4. Select "Create Message", press <Select>.
- Type your message using the keypad, press <**Options>** when finished.
- 6. Select "Send" and press <Select>.
- Enter the phone number you are sending your message to, press <OK>.

Example: See oneRoam Service User Guide

### Sending Text Messages to an email address

**Note:** Sending Text Messages to an email address is not available with all services, refer to your oneRoam Service User Guide to confirm if this is available with the service you are using.

### **NOKIA 6610**

- 1. Press <Menu>.
- 2. Scroll to "Messages", press <Select>.
- 3. Select "Text Messages", press <Select>.
- 4. Select "Create Email", press <Select>.
- 5. Type your email address using the keypad, press **<OK>**.

**Note:** To insert '@' symbol, press <1> eleven times.

- 6. Type your subject line using the keypad, press **<OK>**.
- 7. Type your email using the keypad, press **<Options>**.
- 8. Select "Send Email", and press <Select>.
- When prompted for the email server number, enter the 3-digit number specified in your oneRoam Service User Guide, and press <OK> when finished.

# **Troubleshooting Details**

Use this section in combination with the **oneRoam Service User Guide** provided, if you are having trouble using your phone.

### To change your Network Selection

To manually select a cellular network for use:

- 1. Press <Menu> and scroll to "Settings", press <Select>.
- 2. Scroll to "Phone Settings", press <Select>.
- 3. Scroll to <Network Selection>, press <Select>.
- 4. Scroll to <Manual>, press <Select>.
- 5. Scroll to select available network, press <Select>.
- 6. Place a test call.

**Tip:** When placing a test call, call Roadpost and avoid airtime charges. Dial +1.905.272.5665 – always a free call from your Roadpost phone.